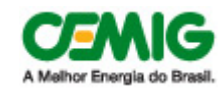

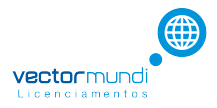

| SGAA -AGVI | Versão: 1 | Data: 29/11/12 |
|------------|-----------|----------------|
|            |           |                |

#### Histórico da Revisão

| Data Final | Versão | Descrição | Autor |
|------------|--------|-----------|-------|
|            |        |           |       |
|            |        |           |       |
|            |        |           |       |
|            |        |           |       |
|            |        |           |       |
|            |        |           |       |

| Nome       | Procedimento para gerar senha de atendimento do SGAA através da AGV                                                                |  |  |  |
|------------|----------------------------------------------------------------------------------------------------|--|--|--|
| Objetivo   | Mostrar quais os passos um usuário pertencente ao canal PCFA deve percorrer para executar um serviço com controle de fila do SGAA. |  |  |  |
| Prioridade | Alta                                                                                                    |  |  |  |

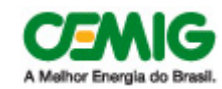

Finalizar um atendimento

# **SGAA – AGV** Gerar Senha de atendimento

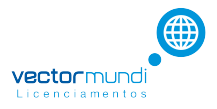

| SGAA -AGVI                               | Versão: 1 | Data: 29/11/12 |
|------------------------------------------|-----------|----------------|
| Sumário                                  |           |                |
| Descrição modal de controle de filas     | 3         |                |
| Mensagem quando não há senha atendimento | 5         |                |
| Gerar Senha de Atendimento               | 6         |                |
| Obter próxima senha de atendimento       | 7         |                |
|                                          |           |                |

8

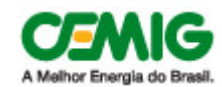

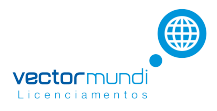

| SGAA -AGVI                           |                                                              | Versão: 1                              | Data: 29/11/12    |
|--------------------------------------|--------------------------------------------------------------|----------------------------------------|-------------------|
| Descrição modal de controle de filas |                                                              |                                        |                   |
|                                      | La Drogaria Rubim                                            | Descrição Usuário                      |                   |
|                                      | Em atendimento<br>1                                          | Exibe a próxima ser<br>senha em Atendi | nha ou a<br>mento |
|                                      | Próximas senhas<br>O Senha 2 em espera                       | Lista de Senhas a<br>serem atendidas   |                   |
|                                      | aa 🔒 🙌 🕨                                                     | Comandos para<br>controlar a fila      |                   |
| Áreas do modal de controle de filas  |                                                              |                                        |                   |
| Descrição Usuário                    | Nome do usuário autenticado na AGV                           |                                        |                   |
| Senha em Atendimento                 | Senha atualmente em atendimento pelo usuário AG atendimento. | GV. Esta área fica vazia, caso nenhuma | senha esteja em   |
| Lista de Senhas                      | Lista as próximas 3 senhas dos clientes que estão agua       | rdando atendimento                     |                   |
| Comandos                             |                                                              |                                        |                   |
| 2                                    | Atualiza a lista de senhas a serem atendidas.                |                                        |                   |

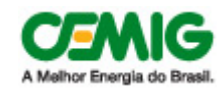

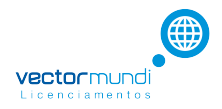

| SGAA -AGVI |                                                                    | Versão: 1 | Data: 29/11/12 |
|------------|--------------------------------------------------------------------|-----------|----------------|
| _          |                                                                    |           |                |
| 2          | Cria uma nova senha de atendimento, que pode ser normal ou priorit | ária      |                |
|            | Solicita a próxima senha a ser atendida                            |           |                |
|            | Inicia o atendimento de uma senha                                  |           |                |
|            | Finaliza o atendimento de uma senha                                |           |                |

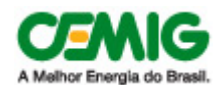

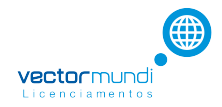

SGAA -AGVI

Versão: 1

Data: 29/11/12

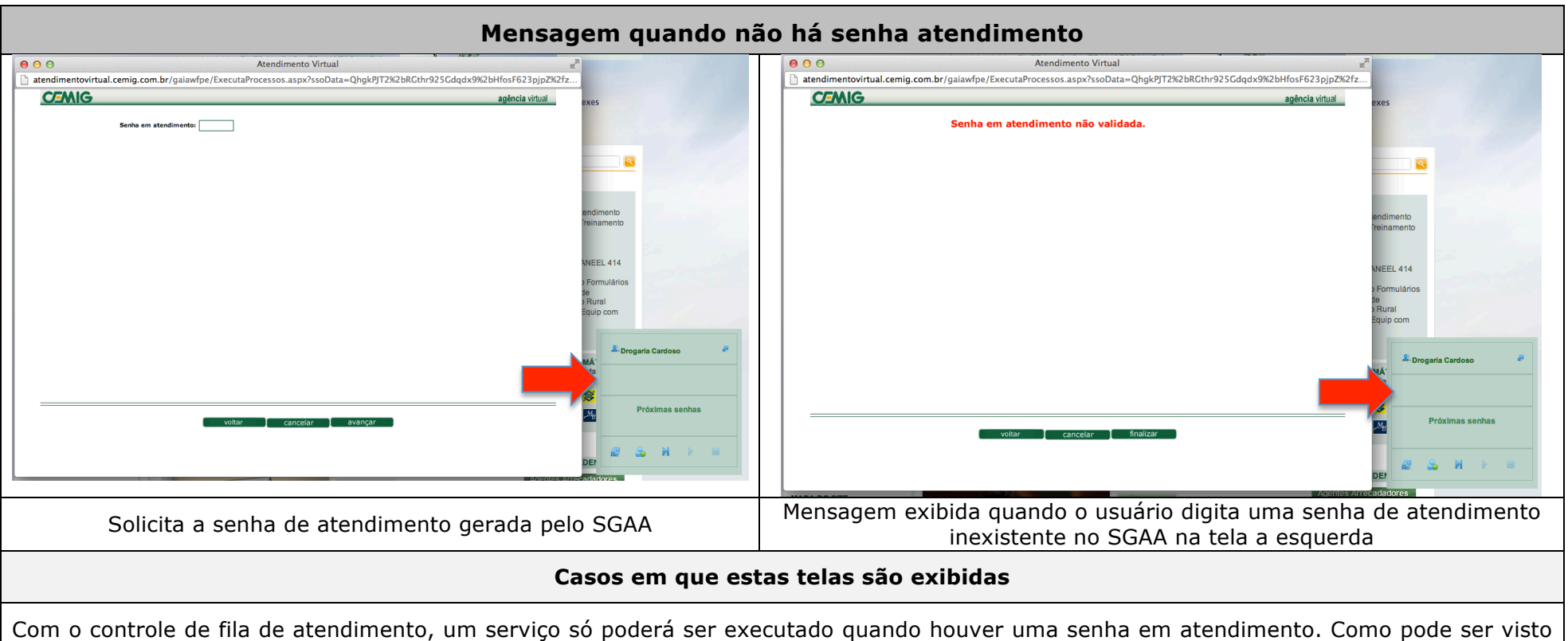

Com o controle de fila de atendimento, um serviço so podera ser executado quando houver uma senha em atendimento. Como pode ser visto no modal de controle de fila das imagens acima não existe nenhuma senha em atendimento. Neste caso, o serviço solicitará ao usuário uma senha de atendimento (tela a esquerda). Caso o usuário digite uma de atendimento incorreta, será exibida a mensagem da tela a direita "senha em atendimento não válida".

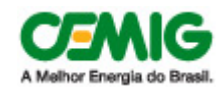

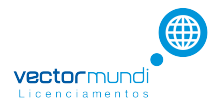

SGAA -AGVI

Versão: 1

Data: 29/11/12

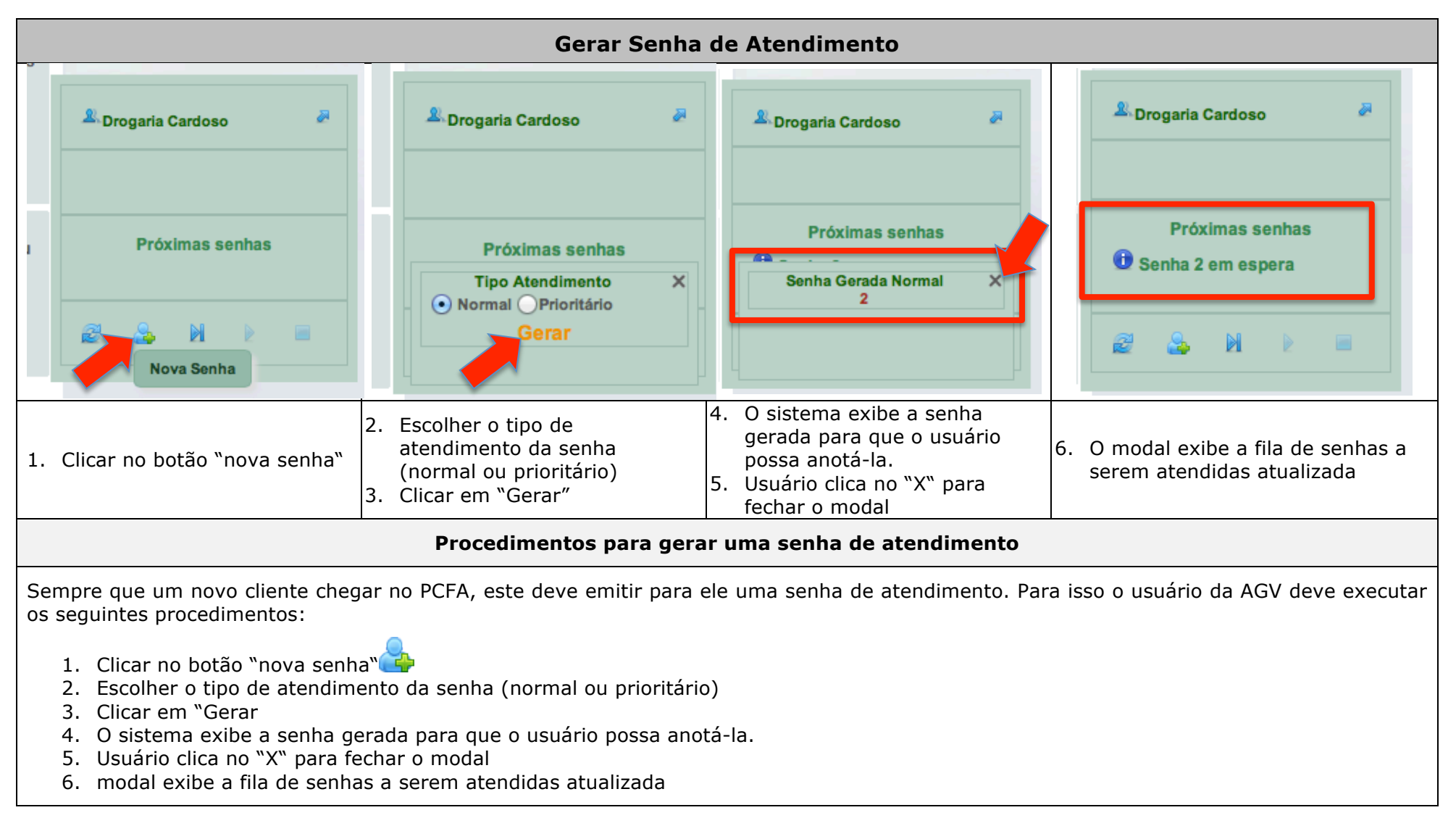

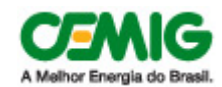

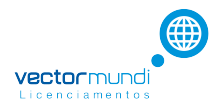

# SGAA -AGVI Versão: 1 Data: 29/11/12 Obter próxima senha de atendimento <sup>2</sup>Drogaria Rubim 3 Próxima Senha Próximas senhas Fila de esp Procedimento para próxima senha Para iniciar um atendimento, o usuário AGV PCFA deve solicitar a próxima senha que será atendida por ele. Ele deve clicar no botão "próxima senha" 🎽, o modal de controle de fila exibirá a próxima senha conforme figura acima. Se o cliente estiver presente o usuário AGV PCFA deve iniciar o atendimento clicando no botão "iniciar atendimento" 🖻 quando o cliente chegar em sua mesa para ser atendido. Se o cliente não estiver presente, o usuário AGV PCFA deve clicar novamente no botão "próxima senha" 🎽 para efetuar a chamada de uma nova senha.

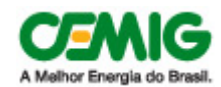

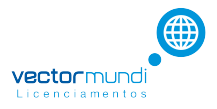

#### SGAA -AGVI Data: 29/11/12 Versão: 1 Finalizar um atendimento Drogaria Cardoso Drogaria Cardoso La Drogaria Cardoso Em atendimento Em atendimento 2 2 Próximas senhas Próximas senhas Avaliação Atendimento inalizar tendimento 2. Cliente avalia o atendimento através o 4. O modal exibe a lista das senhas a serem 1. Clicar no botão "finalizar" opinômetro atendidas, caso existam. 3. Usuário AGV clica no link "Finalizar" Finalizar um atendimento Quando um usuário AGV PCFA está em atendimento, ele pode finalizar o atendimento deste cliente, clicando no botão botão "finalizar" Este botão só estará dispnível para o usuário quando houver uma senha em atendimento. 1. Clicar no botão "finalizar" 2. Cliente avalia o atendimento através o opinômetro 3. Usuário AGV clica no link "Finalizar" 4. O modal exibe a lista das senhas a serem atendidas, caso existam